## TechnologyOne Financials

## How to access Research Manager Dashboard?

To access your Research Manager Dashboard please follow these steps:

- 1. Go to Flinders dashboard (Okta).
- 2. Click on TechnologyOne logo.

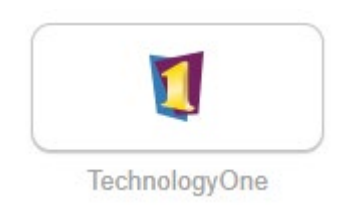

3. Click on Core Enterprise Suite.

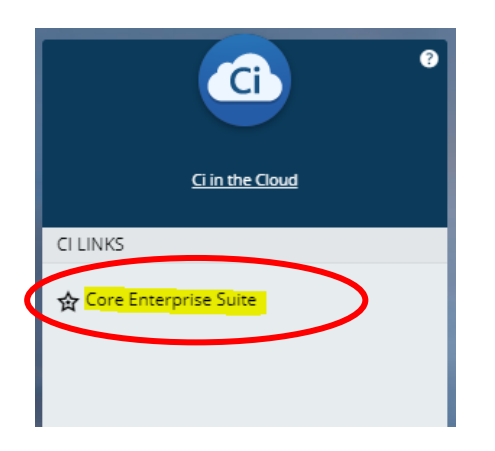

4. Please choose from a Workplace to Start.

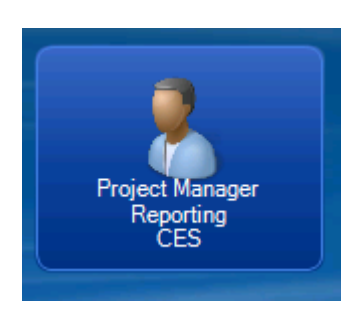

5. OR if you have other workplaces within TechOne please click on the "<u>My</u> <u>Workplaces</u>" option on the top left-hand corner to view all your other access.

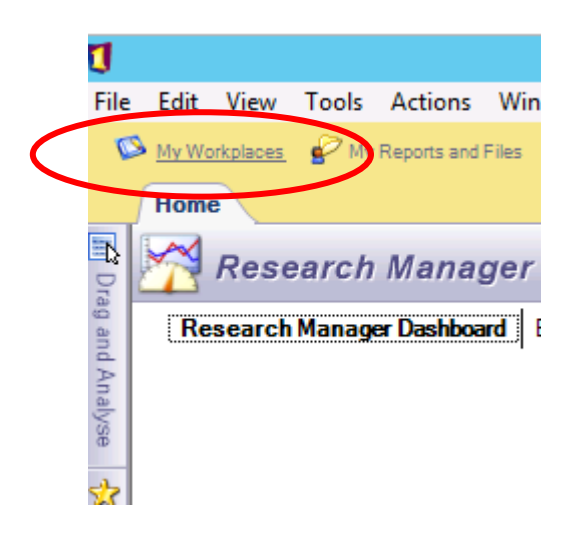

6. Once, you've clicked on "<u>My Workplaces</u>" choose the Project Manager Reporting workplace from the options available.

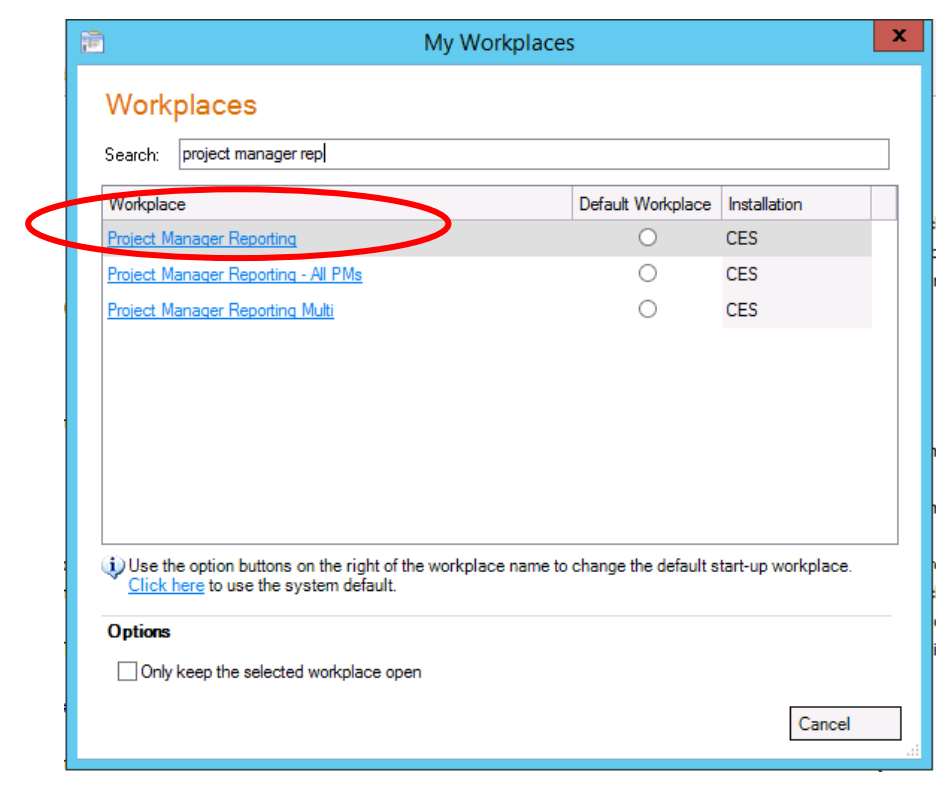

## How do I view the other Dashboards and other Non-Research Tied projects?

To switch between the dashboards, click on the heading.

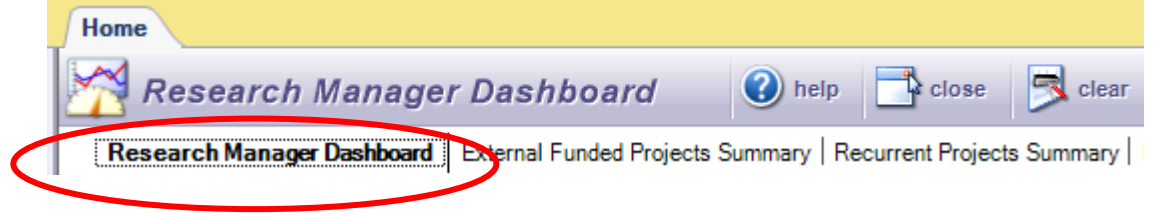

## Need Help?

For system assistance please contact finance.systems@flinders.edu.au

For any assistance with understanding financial transactions please contact your local finance officer.